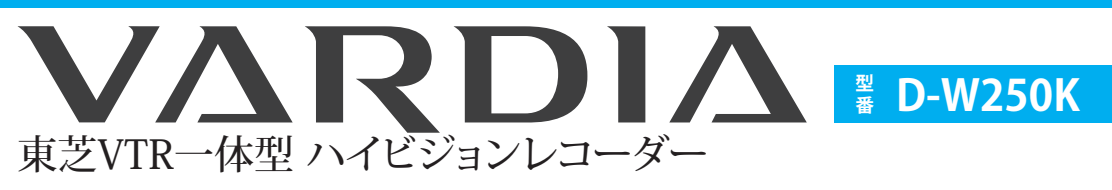

このガイドでは、お買い上げ後、すぐにお使いいただくために、最低限の基本操作について説明しています。詳しい説明 については、取扱説明書のそれぞれの説明ページをご覧ください。なお、本機を正しく安全にお使いいただくため、お使 いになる前に必ず取扱説明書(準備編)の「安全上のご注意」をお読みください。

Δ.

同軸ケー ブル (市販品)

同軸ケーブル (市販品)

同軸ケーブル

(市販品)

す

ださい。

本体後面

<u>o</u> o 🙆

サトデジタル

BS+110度CS

ガ(アンデナから) 出力(デレビベ ()) 〇 ()

 $\bigcirc$ カ

 $\bigcirc$ 出力

・ シテナ電源 C15V b大4W C11V 最大3W

C 本機のVHF/UHFアンテナ端子

アンテナとつなぎます。

本機でテレビ放送を受信するためにつなぎます。

お使いのアンテナはどのタイプ

その他のアンテナの場合は、取扱 説明書(準備編)の14~17ページを

61

部屋のアンテナ端子など

部屋のアンテナ端子など

ですか?

ご覧ください。

地上デジタル放送対応UHF アンテナ

C

BS・110度CSデジタル放送対応アンテナ

C-

地上アナログ放送用VHF/UHF アンテナ

C 

部屋のアンテナ端子など

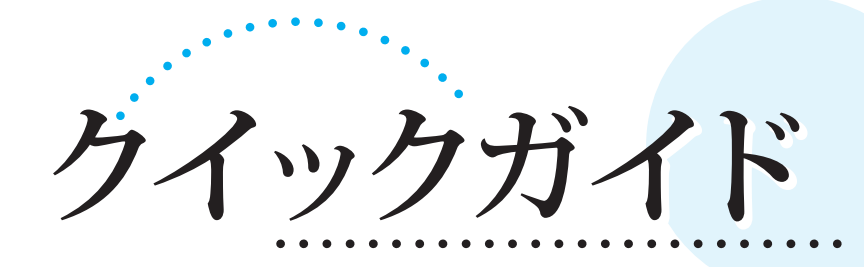

テレビとつなぎます。 B C 本機の映像をテレビに映すためにつなぎます。 A、B、C は下の手順2と対応しています。 本体後面 本機のアンテナ端子につなぎま **3.** テレ ます。 テレビのアンテナ端子につなぎ お使いのテレビには 接続コードを用意します どの端子がありますか? Δ. 同軸ケーブルを使ってつないでく 同軸ケーブルを使ってつないでく その他の端子の場合は、 取扱説明書(準備編)の18~20 ださい。 ページをご覧ください。 A 本機の地上デジタルアンテナ端子 テレビの地上デジタルアンテナ入力端子 テレビの映像/音声入力端子 映像/音声接続コード(付属品) 3 映像入力 「 \_ 音声入力 ] 同軸ケ<mark>ーブル</mark> (付属品)  $\bigcirc$   $\bigcirc$   $\bigcirc$ つなぐ 地上デジタル アンテナ入力端子 黄色いコードが映像接続コード、赤/白のコー 標準的な映像と音声を楽しむことができま **B** 本機のBS・110度CSアンテナ端子 テレビのBS・110度CSアンテナ入力端子 ドが音声接続コードです。 す. BS・110度CS アンテナ入力端子 0 テレビのHDMI入力端子 HDMIケーブル(市販品) 同軸ケーブル (付属品) HDMI入力 テレビのVHF/UHFアンテナ入力端子 つなぐ 同軸ケーブル ハイビジョンなどの高画質な映像と高音質 1本のケーブルで、デジタル映像と音声をテレ (付属品) VHF/UHFアンテナ な音声を楽しむことができます。 ビに送ることができます。 入力端子

# B-CASカードを入れます。

デジタル放送を受信するためには、B-CASカード(付属品)が必要です。

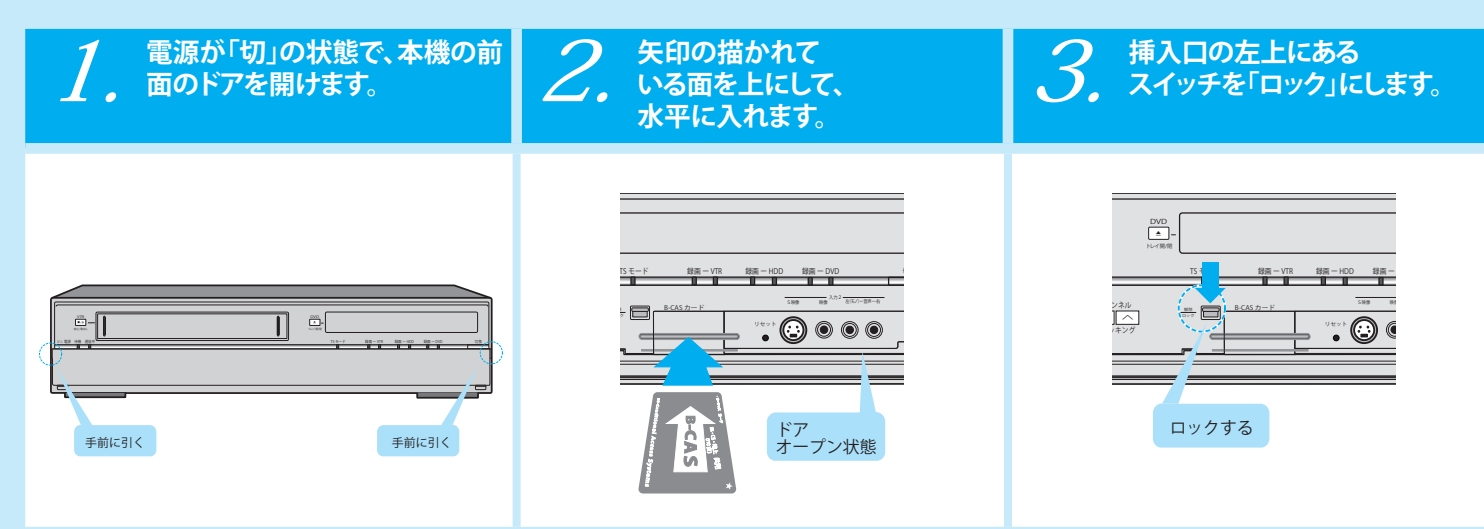

● B-CASカードの抜き差しは、必ず電源を「切」にした状態で行なってください。 注音 B-CASカード挿入口に、B-CASカード以外のものを入れないでください。

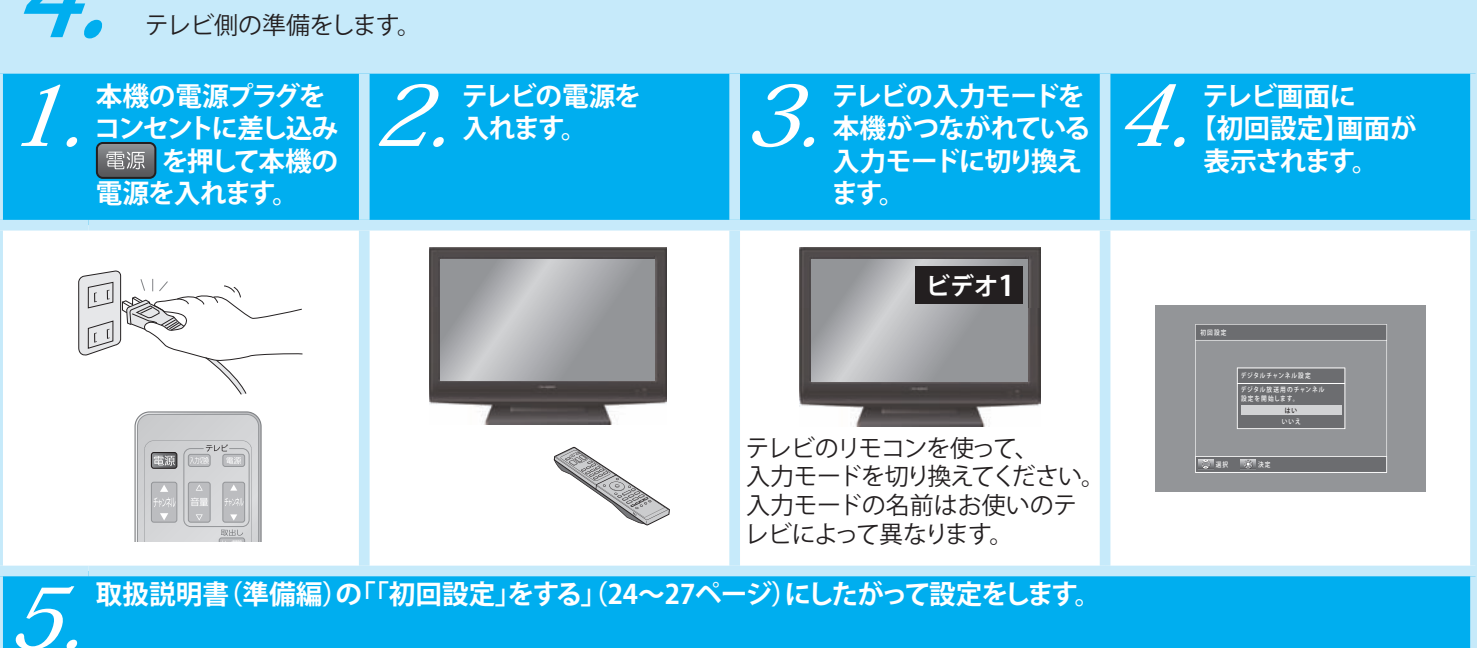

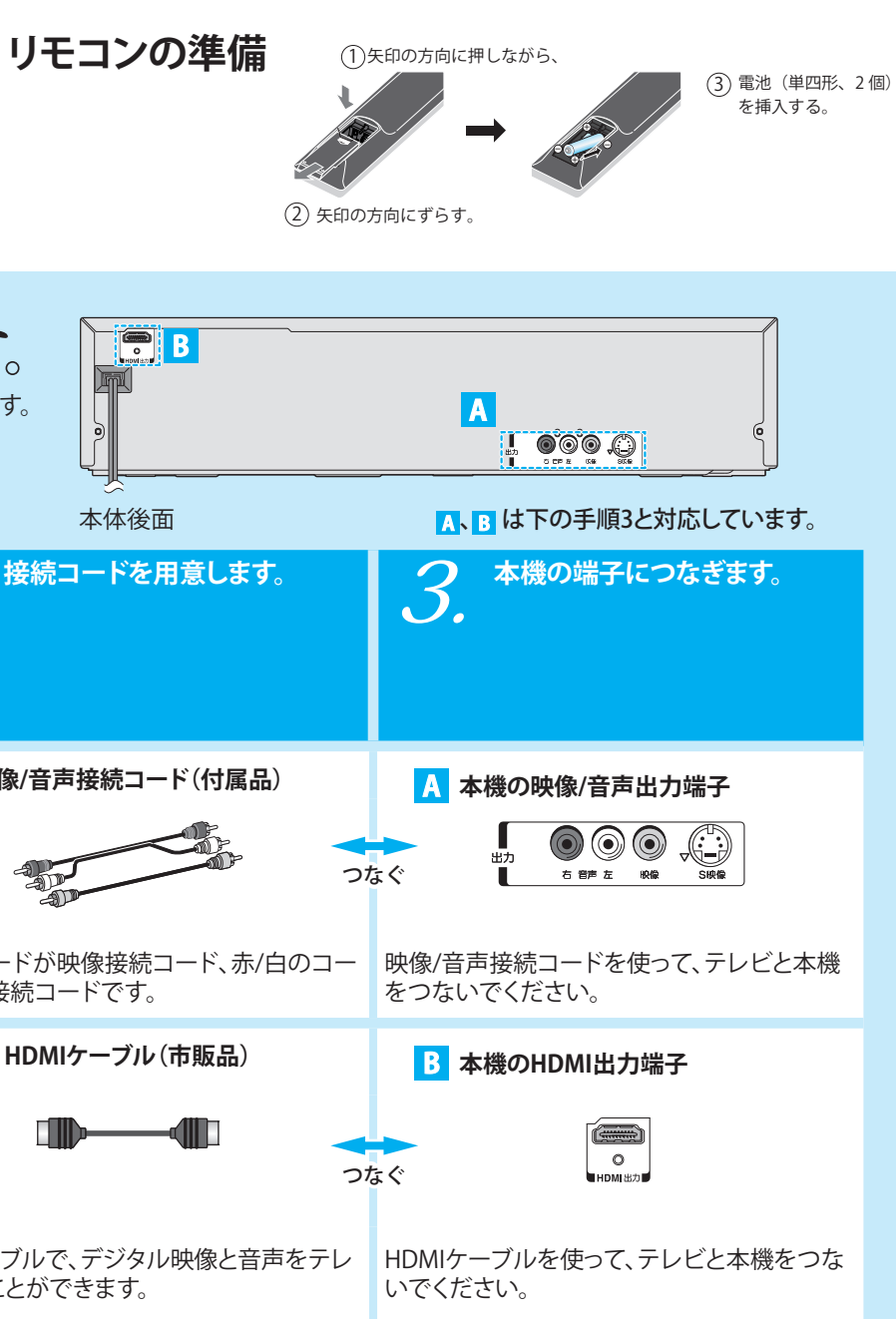

### テレビの入力モードを切り換えます。

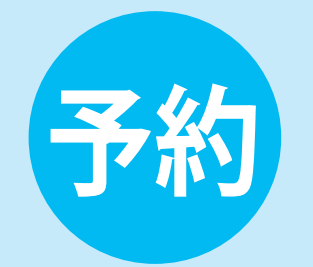

### 番組表を使って録画予約します。

番組表(EPG)が使えるのは、デジタル放送のみです。 番組表を使うと、録りたい番組を選ぶだけで、かんたんに録画予約ができます。

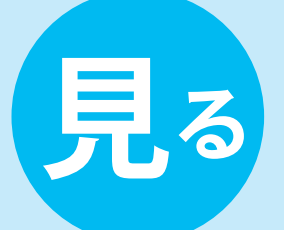

1.

2.

З.

4.

VTR-HDD

再生

一時停止

TOSHIBA

VARDIA

拡大/ 縮小

赤

トップメニュー

-0

再キリス

機能

外部入力

青

ここでは、HDD に録画した番組の再生方法を説明します。 市販の DVD ビデオディスクなどの再生は取扱説明書 (操作編)の「市販の CD や DVD などを再生する」(→81ページ)をご覧ください。

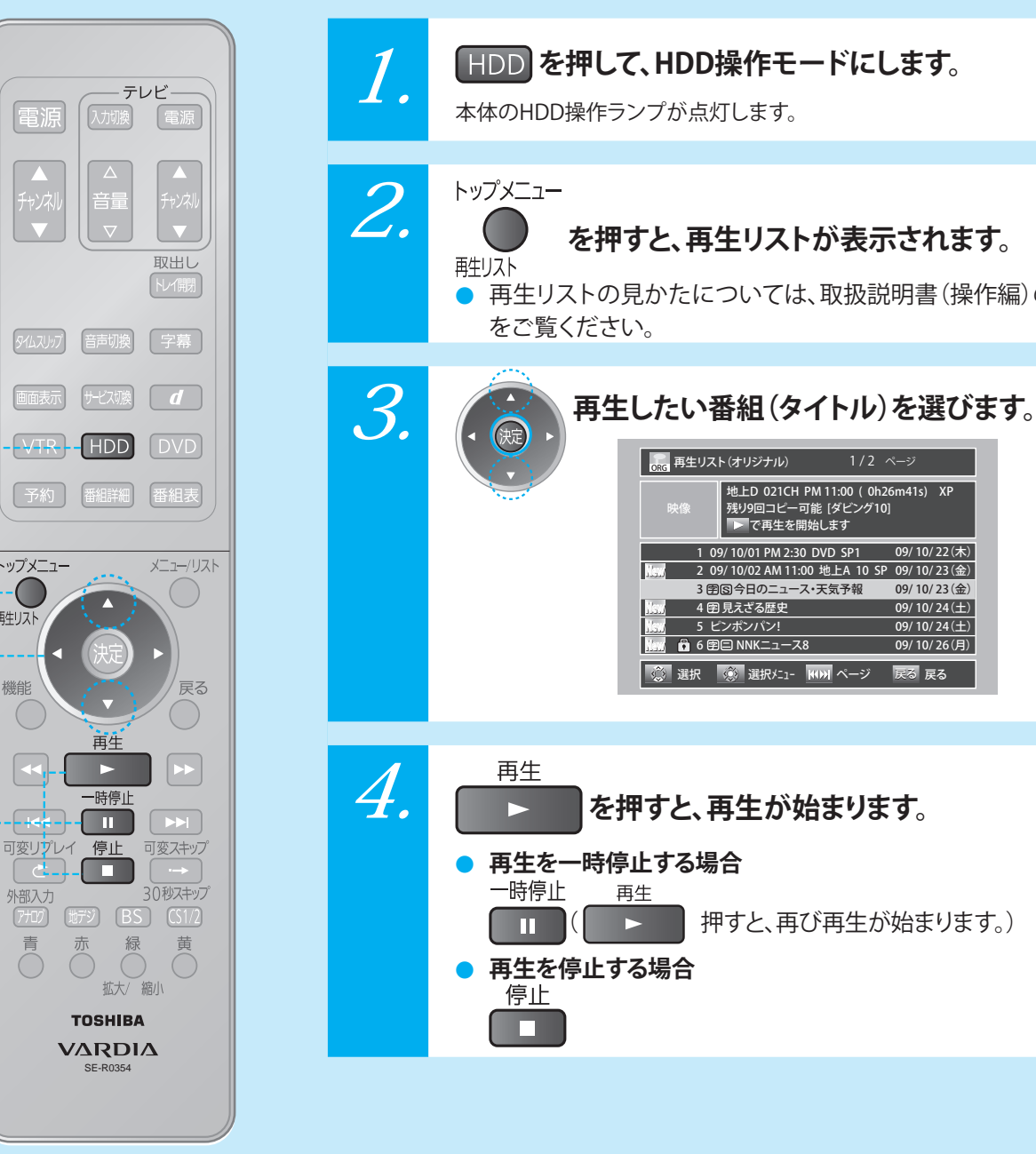

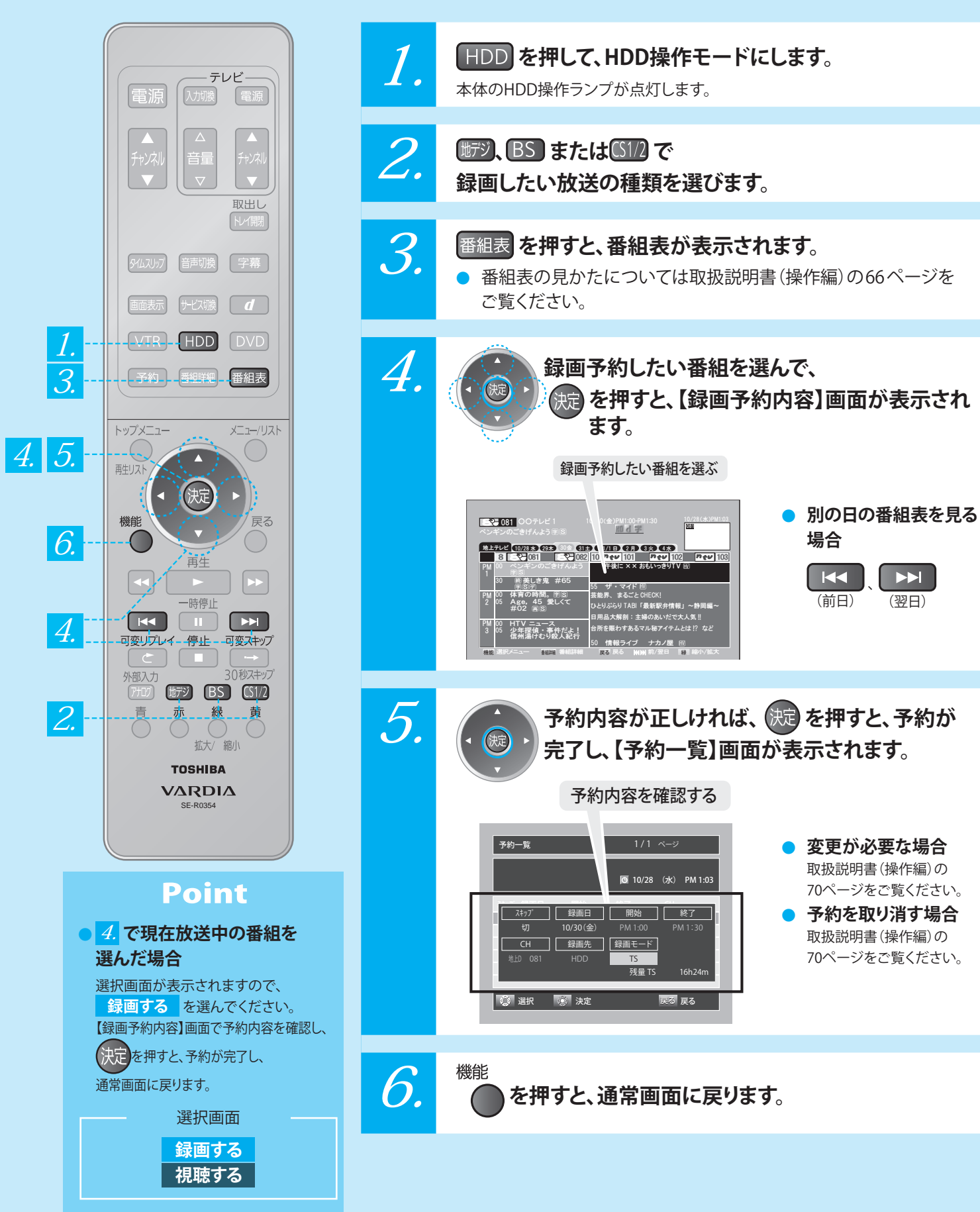

3

## 録画した番組を再生します。

### を押すと、再生リストが表示されます。

● 再生リストの見かたについては、取扱説明書(操作編)の78ページ

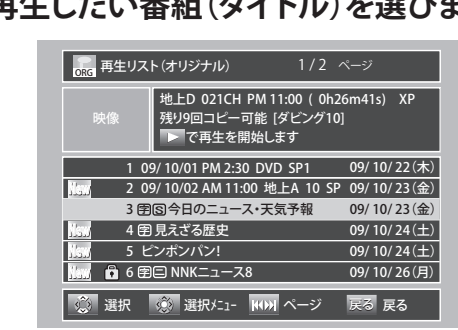

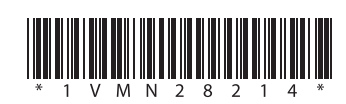